## HomeEdge インストールマニュアル for MTU2400 V1.0J

## canopus

ご注意

- (1)本製品の一部または全部を無断で複製することを禁止します。
- (2)本製品の内容や仕様は将来予告無しに変更することがあります。
- (3)本製品は内容について万全を期して作成いたしましたが、万一ご不審な点や誤り、記載漏れなどお気付きの 点がございましたら、当社までご連絡ください。
- (4)運用した結果については、(3)項にかかわらず責任を負いかねますので、ご了承ください。
- (5)ご使用上の過失の有無を問わず、本製品の運用において発生した逸失利益を含む特別、付随的、または派生 的損害に対するいかなる請求があったとしても、当社はその責任を負わないものとします。
- (6)本製品付属のソフトウェア、ハードウェア、マニュアル、その他添付物を含めたすべての関連製品に関して、 解析、リバースエンジニアリング、デコンパイル、ディスアッセンブリを禁じます。
- (7)カノープス、CANOPUS/カノープスおよびそのロゴは、カノープス株式会社の登録商標です。
- (8) Microsoft、Windowsは米国マイクロソフト・コーポレーションの登録商標です。また、その他の商品名やそれに類するものは各社の商標または登録商標です。

### \_ 表記について

- 本書に記載されていない情報が記載される場合がありますので、ディスクに添付のテキストファイルも必ず お読みください。
- 本書での説明と実際の運用方法とで相違点がある場合には、実際の運用方法を優先するものとします。
- 本書はパソコンの基本的な操作を行うことができる方を対象に書かれています。特に記載の無い操作については、一般的なパソコンの操作と同じように行ってください。
- 本書ではMicrosoft<sup>®</sup> Windows<sup>®</sup>Millennium Edition operating system、Microsoft<sup>®</sup> Windows<sup>®</sup>2000 operating systemおよびMicrosoft<sup>®</sup> Windows<sup>®</sup> XP operating systemをWindows Me、Windows 2000、Windows XP (Home EditionおよびProfessionalの総称)と表記します。

#### ■ 健康上のご注意

ごくまれに、コンピュータのモニタに表示される強い光の刺激や点滅によって、一時的にてんかん・意識の喪 失などが引き起こされる場合があります。こうした経験をこれまでにされたことがない方でも、それが起こる 体質をもっていることも考えられます。こうした経験をお持ちの方や、経験をお持ちの方の血縁にあたられる 方は、本製品を使用される前に必ず医師と相談してください。

#### ■ 著作権について

テレビ放送やビデオなど、他人の作成した映像/音声をキャプチャしたデータは、動画、静止画に関わらず個人 として楽しむ以外は、著作権法上、権利者に無断では使用できません。また、個人として楽しむ目的であって も複製が制限されている場合があります。キャプチャしたデータのご利用に対する責任は当社では一切負いか ねますのでご注意ください。

> HomeEdge インストールマニュアル for MTU2400 Version 1.0J February 26,2003 Copyright © 2003 Canopus Co., Ltd. All rights reserved.

# ■ 目次

| 第1章 確認                                                                           | 1                     |
|----------------------------------------------------------------------------------|-----------------------|
| はじめに                                                                             | 2                     |
| 使用許諾契約書について                                                                      | 2                     |
| ご使用に当たっての留意事項                                                                    | 2                     |
| シリアルナンバーシールについて                                                                  | 3                     |
| 動作環境の確認                                                                          | 4                     |
| PC本体について<br>■必要な動作環境                                                             | <b>4</b><br>. 4       |
| HomeEdge のシステム構成                                                                 | 6                     |
| HomeEdge について<br>■ HomeEdge の機能<br>■ HomeEdge のソフトウェア構成                          | 6<br>. 6<br>. 7       |
| HomeEdge を使用したシステムの概要                                                            | 7                     |
| HomeEdge で MTU2400 を使う<br>■ MTU2400 でテレビ映像を見る場合<br>■サーバー PC が MTU2400 で録画状態にある場合 | 8<br>8<br>8           |
| 第2章 インストール                                                                       | 9                     |
| インストール                                                                           | 10                    |
| HomeEdge Serverのインストール                                                           | 10                    |
| HomeEdge Clientのインストール                                                           | 15                    |
| インストール後の動作確認<br>■HomeEdge Environment Checkerで動作確認<br>■HomeEdge Playerで動作確認      | <b>19</b><br>19<br>20 |
| アンインストール                                                                         | 21                    |
| HomeEdge が正常に動作しない場合                                                             | 24                    |

|     | ■HomeEdge Serverをインストールした PC、およびHomeEdge Clientをインストールした PC の確認 | 24 |
|-----|-----------------------------------------------------------------|----|
|     | ■HomeEdge ClientをインストールしたPCの確認                                  | 24 |
|     | ■HomeEdge ServerをインストールしたPCの確認                                  | 24 |
| FAQ |                                                                 | 25 |
|     | ■HomeEdgeのServerおよびClientのネットワーク設定を確認する                         | 25 |
|     | ■HomeEdgeのServerの設定を確認する                                        | 27 |
|     | ■HomeEdgeのClientの設定を確認する                                        | 27 |

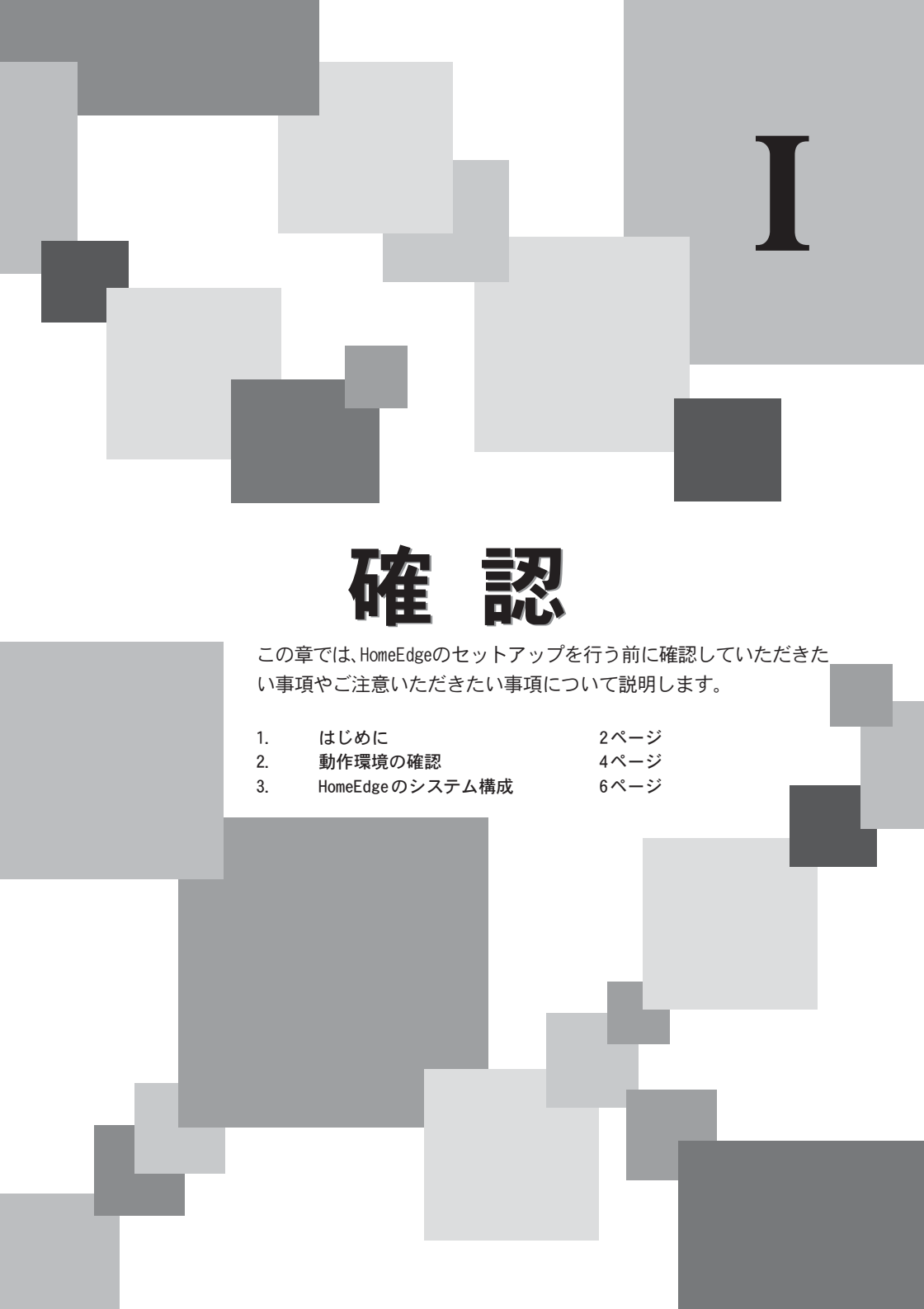

## ■ はじめに

### 使用許諾契約書について

本製品をご利用いただくには、この使用許諾契約書の内容にご同意いただく必要があ ります。ソフトウェアのセットアップ時に表示される使用許諾契約にご同意いただけ ない場合や、ご不明な点がありましたら、本書およびディスク以外のパッケージを開 封せずに下記カスタマーサポートまで書面にてご連絡ください。

このソフトウェア使用許諾契約は、お客様がセットアップを実行された時点で内容に ご同意いただいたものとさせていただきます。

カノープスカスタマーサポート 〒651-2241 神戸市西区室谷1-2-2 カノープス株式会社 カスタマーサポート宛

### ご使用に当たっての留意事項

ご使用上の過失の有無を問わず、本製品の運用において発生した逸失利益を含む特別、付随的、または派生的損害に対するいかなる請求があったとしても、当社はその 責任を負わないものとします。

製品本来の使用目的及び、当社が提供を行っている使用環境以外での動作は保証いたしかねます。CPUなどを定格外でご使用の場合、本製品の動作保証は一切いたしかねます。

本製品を使用して他人の著作物(例:CD・DVD・ビデオグラム等の媒体に収録されている、あるいはラジオ・テレビ放送又はインターネット送信によって取得する映像・音声) をあつかう場合の注意点は下記の通りとなります。

- 著作権上、個人的又は家庭内において著作物を使用する目的で複製をする場合を除き、その他の複製あるいは編集等が著作権を侵害することがあります。収録媒体等に示されている権利者、放送、送信、販売元または権利者団体等を介するなどの方法により、著作者・著作権者から許諾を得て複製、編集等を行う必要があります。
- ●他人の著作物を許諾無く複製または編集して、これを媒体に固定して有償・無償を問わず譲渡すること、またはインターネット等を介して有償・無償を問わず送信すること(自己のホームページの一部に組み込む場合も同様です)は、著作権を侵害することになります。
- ●本製品を使用して作成・複製・編集される著作物またはその複製物につきましては、当社は一切責任を負いかねますので予めご了承ください。

シリアルナンバーシールについて

シリアルナンバーシールからインストールキー(シリアル番号)をCDケース裏面に貼付してください。このインストールキーはソフトウェアのインストール(再インストール)時に必要となりますので、大切に保管してください。

## ■ 動作環境の確認

本製品をお使いいただく前に、PC本体がHomeEdgeをインストールしてお使いいただけるものであるかどうかを確認してください。

### PC本体について

以下の条件を満たしている場合でも、PC本体の問題によって正常に動作しない場合 があります。以下に書かれている条件を満たしているすべてのPCでの動作を保証し ているものではありません。

### ■ 必要な動作環境

本製品をお使いいただくために最低限必要な環境です。

ロサーバーPC

| CPU                  | Intel Pentium III 800MHz以上                                                        |
|----------------------|-----------------------------------------------------------------------------------|
|                      | ※ ビットレート/ファイル変換機能を使用するには、Pentium 4 2GHz 程度<br>が必要となります。                           |
| メモリ                  | 256MB 以上                                                                          |
| ハードディスク              | プログラム本体のインストールのため4MB以上の空き                                                         |
|                      | が必要                                                                               |
| CD-ROM ドライブ          | ソフトウェアのセットアップに必要                                                                  |
| 対応 OS                | Microsoft Windows 2000 Professional 日本語版                                          |
|                      | Microsoft Windows XP Home Edition 日本語版                                            |
|                      | Microsoft Windows XP Professional 日本語版                                            |
| 対応デバイス               | MTV シリーズ                                                                          |
| (テレビ / ビデ<br>オ映像のライブ | ※ GME500を装着していない MTV800HX を除く。MTV2200SX Light でテレビ映像を<br>配信するにはオブションの TBOX が必要です。 |
| 配信を行う場合<br>  に必要です。) | MTU2400                                                                           |
|                      | ※ それぞれのデバイスの動作環境を満たしていることが必要です。USB 2.0環<br>境の場合、最大5台 (MTVシリーズ併用時には最大4台)の接続が可能です。  |
|                      | ※ テレビ映像およびライブ配信(MTVまたはMTU2400のビデオ入力映像)は、1<br>デバイスに1クライアントのみとなります。                 |

### ロクライアント PC

| CPU                                                        | Intel Pentium III 800MHz以上                                                                       |
|------------------------------------------------------------|--------------------------------------------------------------------------------------------------|
| メモリ                                                        | 256MB以上                                                                                          |
| ハードディスク                                                    | プログラム本体のインストールのため4MB以上の空き<br>が必要                                                                 |
| CD-ROM ドライブ                                                | ソフトウェアのセットアップに必要                                                                                 |
| グラフィック環境                                                   | DirectX 8.1以上に対応したもの                                                                             |
| サウンドシステム                                                   | WDM対応のもの                                                                                         |
| 対応 OS                                                      | Microsoft Windows Me 日本語版                                                                        |
|                                                            | Microsoft Windows 2000 Professional 日本語版                                                         |
|                                                            | Microsoft Windows XP Home Edition 日本語版                                                           |
|                                                            | Microsoft Windows XP Professional 日本語版                                                           |
| 対応デバイス                                                     | DVStormシリーズ、VideoGate 1000                                                                       |
| <ul><li>(ビデオ信号を</li><li>外部出力する場</li><li>合に必要です。)</li></ul> | ※ それぞれのデバイスが動作し、ネットワークアクセスと競合しない必要があ<br>ります。これらのデバイスを併用する場合、PCIバスの負荷が高まり、画面表<br>示に影響が出る可能性があります。 |

### ロサーバーPC/ クライアント PC(共通)

| ネットワーク環境 | ルータなどを利用してローカルIPアドレスを設定した |
|----------|---------------------------|
|          | ネットワーク                    |

### ロ対応ファイル形式

- ・ MPEG1 システムストリーム
- ・ MPEG2 プログラムストリーム
  - ※ エレメンタリストリーム、音声がDolby Digital またはWAVEのもの、VOB形式 (DVD から取りだしたもの) はサポートしていません。
- AVI
  - ※ 画面解像度(縦サイズ)が 480, 240, 576, 288 のいずれか、音声周波数が 48kHz、44.1kHz、32kHz である 必要があります。また、一部の AVI には配信できないものもあります。
- MP3
  - ※ MP3は、DVStorm、VideoGate 1000 などのハードウェアからは出力されません。
  - ※ RIFF 形式の MP3 は再生できません。

## ☑ HomeEdge のシステム構成

### HomeEdge について

HomeEdgeはサーバーPCのディスクに保存されたメディアファイルを、ネットワーク に接続されたクライアント PC で視聴するためのソフトウェアです。

### ■ HomeEdge の機能

- メディアファイルの整理
   メディアファイルの管理または分類を行うことができます。
- メディアファイルの配信
   サーバーに保存されたメディアファイルをクライアントPCで再生することができます。数秒分のバッファを持つことで、ネットワークの状態があまりよくない状況でも途切れにくい再生を可能にしています。
- ビットレート/ファイル変換機能 AVIファイルや高ビットレートのMPEGファイルを、ネットワーク経由で視聴するのに適
  - したビットレートのMPEG にリアルタイムで変換しながら配信することができます。
     \* ソフトウェアでのMPEGまたはAVIファイルの変換をともなうストリームを再生している場合、1台のクライアントのみ配信が可能となります。

### テレビ映像配信機能

MTV シリーズおよび MTU2400 をサーバー PC に接続することで、クライアント PC でテレビ視聴が可能になります。

※ テレビ映像の配信は、1デバイスに対して1クライアントのみとなります。

 DVStorm、VideoGate 1000 にも対応
 DVStormシリーズまたは VideoGate 1000 が装着されているクライアント PC では、配信 された映像コンテンツをビデオ出力することが可能です。

#### ・ 1サーバ 5 クライアントまで接続可能

複数のサーバを起動するには、複数のパッケージを購入することで実現できます。ただし、この場合にも1台のサーバーに同時接続できるクライアント数は5台までです。

### ■HomeEdge のソフトウェア構成

- HomeEdge 管理者ツール(サーバー PC)
   サーバーコンテンツの自動収集・管理・一覧やデータベースメンテナンスおよびコンテンツ配信サービスの設定を行います。
- HomeEdge Explorer (サーバー PC/クライアント PC) サーバーPCおよびクライアント PCで動作するツールでHomeEdge データベースの内 容を一覧表示または整理を行います。
- HomeEdge Player (サーバー PC/クライアント PC) コンテンツ再生を行うためのコントローラです。明るさ、コントラストおよび明度 の調整などを行うことができます。コンテンツリストまたはプレイリスト上で再生 コンテンツの情報の確認や、再生を行うこともできます。DVStormシリーズまたは VideoGate 1000を使用した簡易プレビューも行えます(ハードウェアによるMPEGエ ンコードのみ対応)。

### HomeEdge を使用したシステムの概要

次の図は HomeEdge の接続例です。

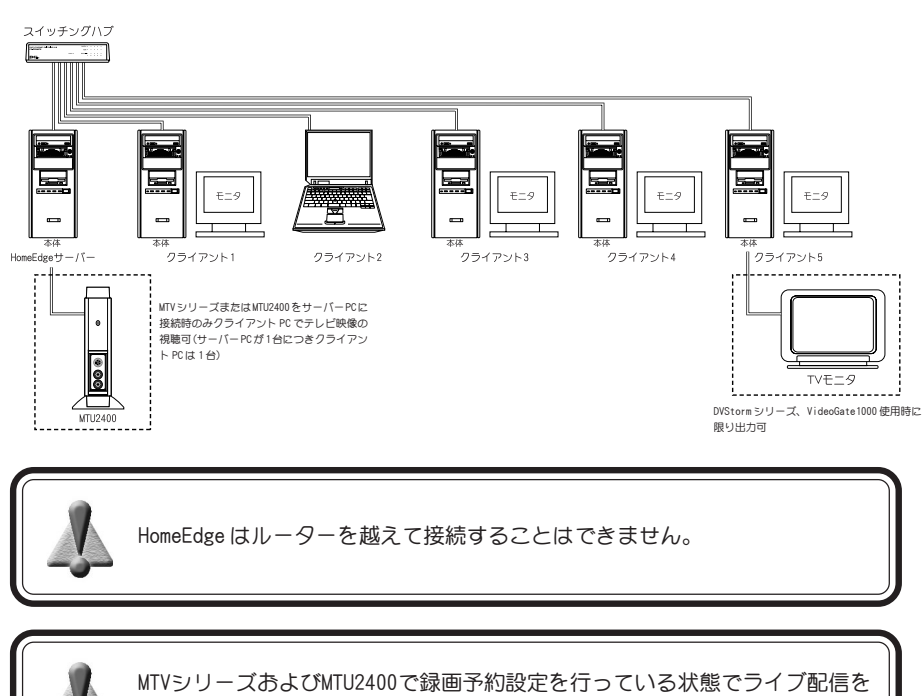

録画開始時間になっても継続している場合、録画予約は実行されません。

HomeEdge でMTU2400を使う

HomeEdge ServerをインストールしているPCにMTU2400を接続することで、サーバー 側またはクライアント側でテレビ映像を見ることができます。

### ■ MTU2400 でテレビ映像を見る場合

MTU2400をサーバーPCに接続し、テレビ映像のライブ配信を行うことができま す。ライブ配信できるのは、サーバーPCに接続されたMTU2400 一台につきクラ イアント PC 一台のみです。

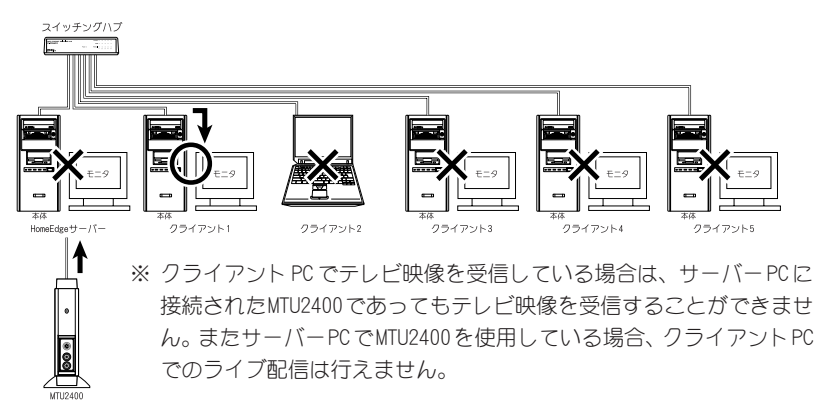

### ■ サーバー PC が MTU2400 で録画状態にある場合

サーバーPCがMTU2400を使用してテレビ映像等の録画状態にある場合は、クラ イアント PC 側でテレビ映像を受信することはできません。また、サーバー PC が録画予約設定を行っている状態でも録画予約開始時間にクライアントPCでテ レビ映像を受信していると、サーバーPCの録画予約設定内容は実行されません ので注意が必要です。

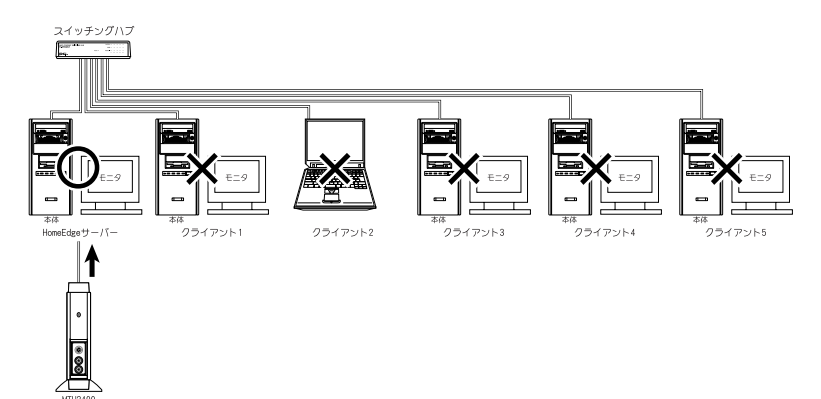

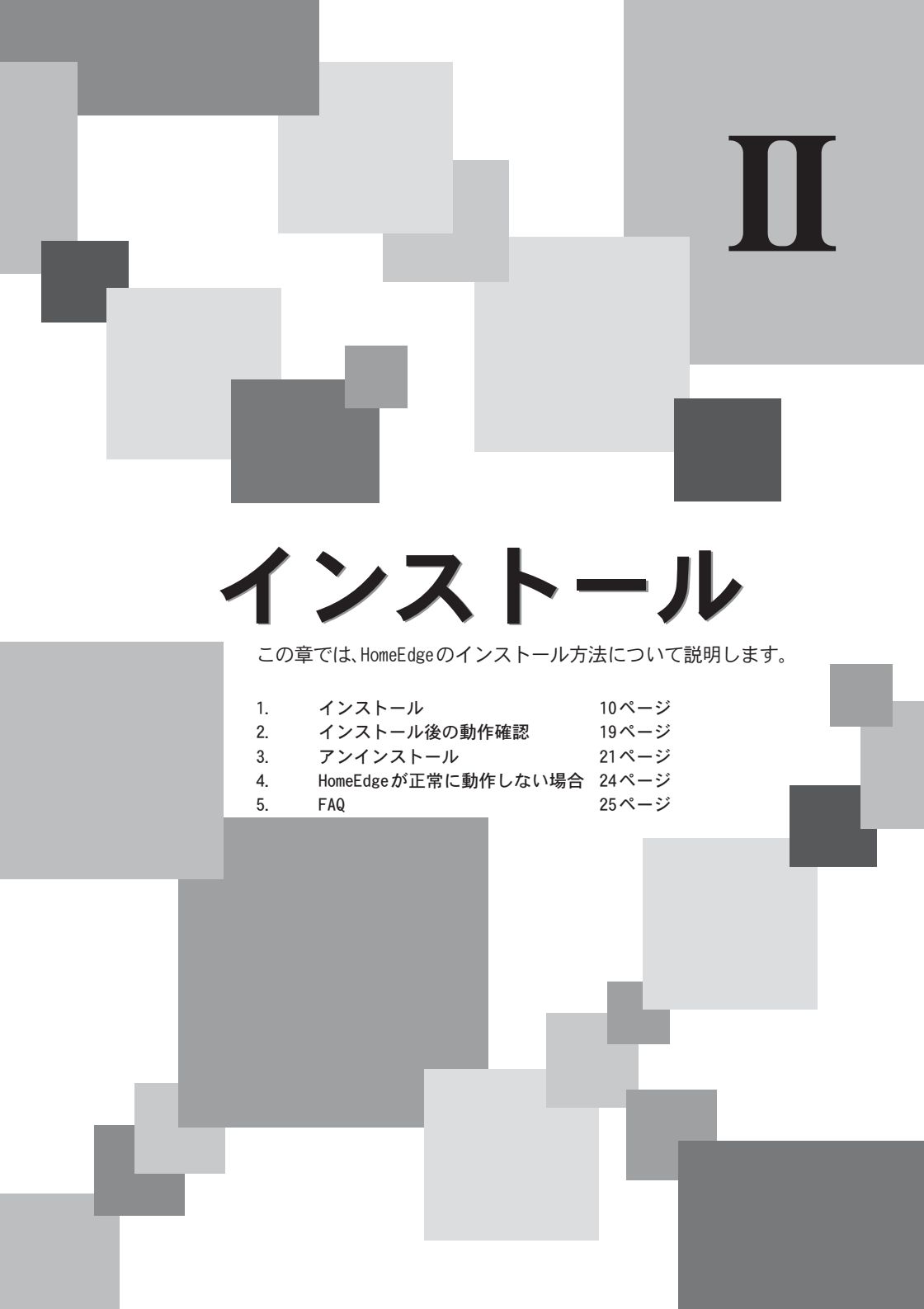

## ■インストール

### HomeEdge Serverのインストール

HomeEdge Server に関連するアプリケーションを一括でインストールします。 Windows 2000/Windows XPとも同様の手順でインストールを行います。ここでは、 Windows XP 環境へのインストールを例に説明します。

- ※ インストール作業を行う場合は、システム設定の変更を行える資格を持つユーザー ID (Administrator、コンピュータの管理者等)でログオンしてください。
- ※ インストール作業を行う前に、現在起動しているすべてのアプリケーションや常駐ソフ トウェアを終了してください。
- ※ コンピュータウィルスの駆除ソフトウェアをインストールしている場合は、一時的に常 駐を解除(無効)にしてください。インストール完了後、元の状態に戻してください。

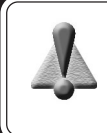

HomeEdgeのインストールを行う前に、あらかじめ『MTU2400』のインストール が行われている必要があります。また、『MTU2400』が認識されない時は HomeEdge Serverのインストールは行えません。

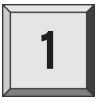

『HomeEdgeソフトウェアインストールCD』をCD-ROMドライブにセットしてく ださい。

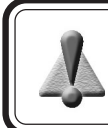

すべてのインストールが終了するまで、『HomeEdgeソフトウェアインストール CD』をCD-ROMドライブから取り出さないでください。

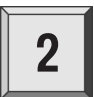

#### CD-ROMが自動起動します。

※ CD-ROMが自動起動しない場合は[スタート]メニューから[すべてのプログラム] (Windows 2000環境ではプログラム)→[アクセサリ]→[エクスプローラ]を起動 し、CD-ROMを挿入したドライブを選択して開き、[SetupMgr.exe]をダブルクリッ クしてください。

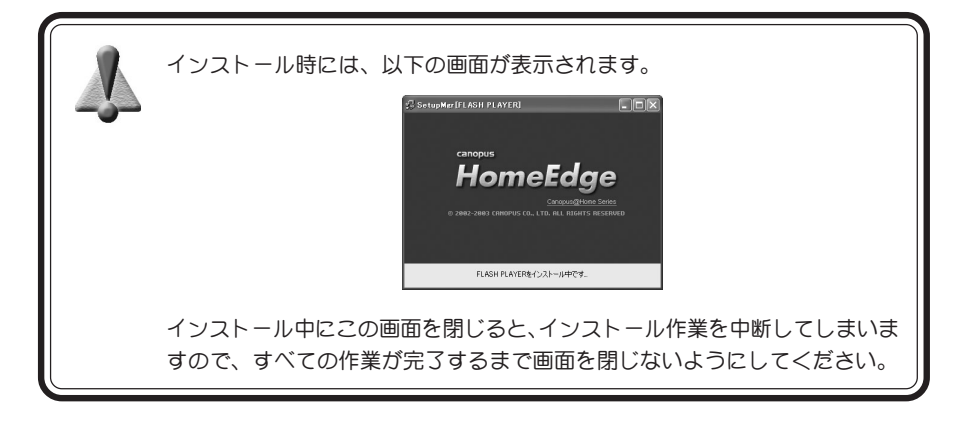

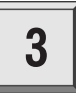

[次へ]をクリックしてください。

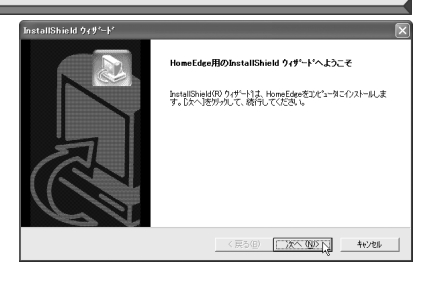

4

使用許諾契約が表示されますが バンドルソフトウェアのため、 製品本体の内容に準拠します。 同意される場合のみ[はい]をク リックしてください。使用許諾 契約に同意されない場合は[いい え]をクリックし、インストール 作業を中断して当社カスタマー サポートまで書面にてご連絡く ださい。

※ 使用許諾契約に同意されない場 合、本ソフトウェアはお使いいた だけません。

| 次の製品使用許諾                                                                                                    | 與約老注意;深くお読;                                                                                                    | やください。                                                                                                    |                                                                                         |                                                                                                    |                                                                               |
|----------------------------------------------------------------------------------------------------|----------------------------------------------------------------------------------------------------|----------------------------------------------------------------------------------------------------|-----------------------------------------------------------------------------------------|----------------------------------------------------------------------------------------------------|-------------------------------------------------------------------------------|
| 契約の勝りの部分を                                                                                                    | 目示む1つは、[Page D                                                                                                    | own]キーを押し                                                                                                    | てください。                                                                                  |                                                                                                    |                                                                               |
| このたびは本製品<br>の名気容法(4日1回)<br>のうた、オンライノ<br>す、なお、ユーザー<br>スがあき切りにない<br>本(中田) 注意ない<br>構造や(本記を見の)<br>気」の製品(中間)<br>します。HomeEdge | ッフトウェア(則)<br>はたご購入しただきま<br>高いただくことが使用<br>意いただくことが使用<br>気が得るたいだいてい<br>こいなる<br>ないたらいてい<br>のでは日で入手され<br>用品交換なと製品が<br>者契約のすべての奏<br>をインストールするにはよ | 時代語契約書<br>利がとうござい<br>シューザー登録<br>シューザー登録<br>シューザー登録<br>シューザー登録<br>シューザー登録<br>シューザー登録<br>シューザー<br>の条件になり<br>た場合し、<br>・<br>シューデー<br>たり<br>こでた<br>カーブー<br>して<br>の<br>し、<br>・<br>た<br>い<br>、<br>、<br>、<br>、<br>、<br>、<br>、<br>、<br>、<br>、<br>、<br>、<br>、 | ます。本劇品<br>ますので、ご使<br>カードルに必要<br>サポート、バー・<br>に入得れるソフトウ<br>部分を除き、ご<br>まか? しい、えい<br>意する必要が | に付属シフトウェブ<br>用朝に本契約遣<br>事項を記入のうろ<br>イョンアップ 情報<br>にしまりレープス、<br>ニアによる著作権<br>使用条件に違い<br>にかっを選択すると<br>防します。 | れよ、以下に定<br>を熟読・同意<br>ご透透瞭、ほ<br>だのサービ<br>味式会社が提<br>読頭の適用<br>よかりません<br>、たりアッフを中 |

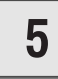

### ユーザー名、会社名およびシリア ル番号をキー入力し、[次へ]をク リックしてください。

- ※ シリアル番号は、HomeEdgeのCD-ROMが入っているケース裏面に記 載されています。
- ※ 0(ゼロ)と0(オー)、I(アイ)と1 (イチ)など似ている文字がありま す。シリアル番号が誤っていると いうメッセージが表示された場 合には、これらの文字を確認して ください。

| 情報を入力してください。       |                             |
|--------------------|-----------------------------|
|                    | 0                           |
| ユーザ名、会社名、および製品のソパル | 書号を入力してから、DたへJは90を外かしてください。 |
| 2-世名(1):           |                             |
| Manual-OS          |                             |
| 会社名( <u>C</u> ):   |                             |
| Canopus            |                             |
|                    |                             |
| シリアル番号(S):         |                             |

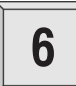

### [次へ]をクリックしてください。

※ インストール先のフォルダを変 更する場合は[参照]をクリック し、フォルダを指定してください。

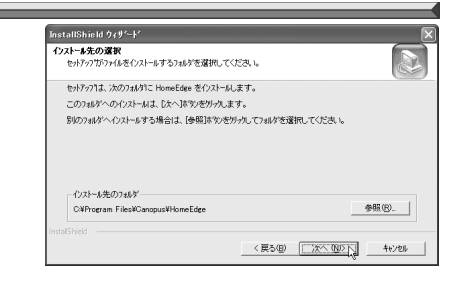

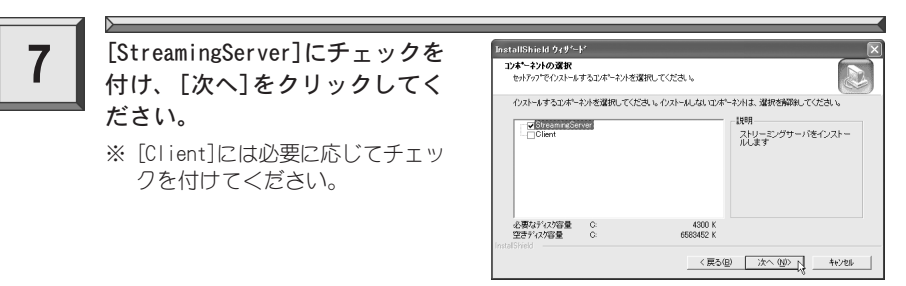

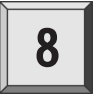

HomeEdgeのアイコンを登録する フォルダを選択し[次へ]をク リックしてください。

| セットウスは、水ボラスキスペト、シングワックスタルジェングやダーズインが主都のまます。新し、ウルジャをモスクワ<br>か、おして其内のメリシングションである「オーズ」の「シーズング」であった。<br>アンワラム・コメルマロ<br>「「「マングン」」の「シーズ」の「マングン」の「シーズング」の「シーズング」の「マングン」の「シーズ」の「マングン」<br>「「マングン」」の「マングン」の「マングン」の「マングン」の「マングン」の「マングン」の「マングン」<br>「マングン」の「マングン」の「マングン」の「マングン」の「マングン」の「マングン」の「マングン」<br>「マングン」の「マングン」の「マングン」の「マングン」の「マングン」の「マングン」の「マングン」<br>「マングン」の「マングン」の「マングン」の「マングン」の「マングン」の「マングン」の「マングン」<br>「マングン」の「マングン」の「マングン」の「マングン」の「マングン」の「マングン」の「マングン」の「マングン」の「マングン」<br>「マングン」の「マングン」の「マングン」の「マングン」の「マングン」の「マングン」の「マングン」<br>「マングン」の「マングン」の「マング」の「マングン」の「マングン」の「マングン」の「マングン」の「マングン」の「マングン」の「マングン」の「マング」の「マングン」の「マング」の「マング」の「マング」の「マングン」の「マングン」の「マング」の「マング」の「マング」の「マング」の「マング」の「マング」の「マング」の「マング」の「マング」の「マング」の「マング」の「マング」の「マング」の「マング」の「マング」の「マング」の「マング」の「マング」の「マング」の「マング」の「マング」の「マング」の「マング」の「マング」の「マング」の「マング」の「マング」の「マング」の「マング」の「マング」の「マング」の「マング」の「マング」の「マング」の「マング」の「マング」の「マング」の「マング」の「マング」の「マング」の「マング」の「マング」の「マング」の「マング」の「マング」の「マング」の「マング」の「「「マング」の「マング」の「マング」の「マング」の「「マング」の「マング」の「マング」の「マング」の「マング」の「マング」の「「マング」の「マング」の「マング」の「「マング」の「「マング」の「「「「「「」」の「「「「」」の「「「「」」の「「「「」」の「「「マー」の「「マング」の「「「「」」の「「「「」」の「「」」の「「「「「」」の「「「」」の「「「「「「                                                                                                    | <b>フログラム フォルダの選択</b><br>フログラム フォルダを選択してください。                                                      |                                                     |
|----------------------------------------------------------------------------------------------------|---------------------------------------------------------------------------------------------------|-----------------------------------------------------|
| 70%3-1447(2)<br>地区の2014年2014(2)<br>地区の2014年2014(2)<br>地区の2014(2)<br>地区の2014(2)<br>地区(2)<br>地区(2)<br>地区(2)<br>地区(2)<br>地区(2)<br>地区(2)<br>地区(2)<br>地区(2)<br>地区(2)<br>地区(2)<br>地区(2)<br>地区(2)<br>地(2)<br>地(2)<br>地(2)<br>地(2)<br>地(2)<br>地(2)<br>地(2)<br>地(2) | を小アッフリは、)カニリストされていろフログラム<br>か、またしは既存のフォルダ・リストから1つを選                                               | フォルタ1こフログラム アイロンを追加します。新しし ロッルダ名を入力す<br>択することもできます。 |
|                                                                                                    | フログラム フォルタベ <u>P</u> ):                                                                           |                                                     |
| 構成の248700<br>Explosition Accelerator<br>SPECINA Lobies<br>SPECINA Lobies<br>メンクセロソ<br>ジュンクティング<br>生物型・パング                                                                                                    | Canopus HomeEdge                                                                                  |                                                     |
| Horo Academic Academic Acade                                                                                                    | 既存の7#1/5100                                                                                       |                                                     |
|                                                                                                    | Concess<br>Intel Application Accelerator<br>SPECTRA Utilities<br>アクセサリ<br>ゲーム<br>スタートアップ<br>管理ツール |                                                     |
|                                                                                                    |                                                                                                   |                                                     |

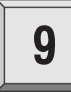

#### [次へ]をクリックしてください。

- → 配信したいファイルのあるフォ ルダを設定します。
- ※ 複数のフォルダを指定する場合 は『;』で区切ってください。
- ※ 検索フォルダの設定は『管理者 ツール』で行うことも可能です。

| 検索フォルダの指定                                     |       |      |
|-----------------------------------------------|-------|------|
| メディアファイルを検索するフォルダを指定してく<br>複動指定時は「:」で区切ってください | ださい   |      |
| フォルダ名 - Diffregram FilesiDenopusition         | eEdge | <br> |
|                                               |       |      |
|                                               |       |      |
| nstal/Shield                                  |       |      |

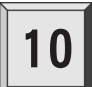

#### [次へ]をクリックしてください。 → 監視する拡張子を設定してくだ さい。

|                                                       | nstallShiek | <b>ウィ</b> サ'−ኑ'    |           |       |
|-------------------------------------------------------|-------------|--------------------|-----------|-------|
| メディアファイルの検索に使用する採用する採用する採用する採用する採用する採用する採用する採用する採用する採 | 拡張子の指       | ĩ                  |           |       |
| 1428-7 Distance and constant                          | メディアフ       | »イルの検索に使用する拡張子     | を指定してください |       |
|                                                       | 拉诱子         | тёртря прак прёгач |           | <br>_ |
|                                                       |             |                    |           |       |
|                                                       | talShield – |                    |           |       |

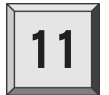

- [次へ]をクリックしてください。
  → データベースを作成するフォル ダを設定してください。
- ※ デフォルトのフォルダをおすす めします。

| -                                             |                    |        |
|-----------------------------------------------|--------------------|--------|
| InstallShield ウィザ′ート′                         |                    | ×      |
| データペース格約フォルダの設定                               |                    |        |
| データベースを格納するフォルダを指定してくた                        | (3.)               |        |
| フォルダ名 <mark>の状況のman FilesVCanopus</mark> iHor | re Edwe Y Deta     |        |
|                                               |                    |        |
| InstellSfrield                                | 〈戻る個〉 次へ (11)> [2] | 447.61 |

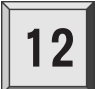

HomeEdgeで使用するネットワーク インターフェースを選択し[次へ] をクリックしてください。

- → コマンドプロンプトウィンドウ が起動します。
- ※ [自動]を選択した場合、最初に見 つかったネットワークを使用し ます。

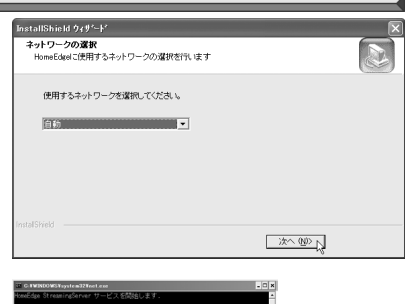

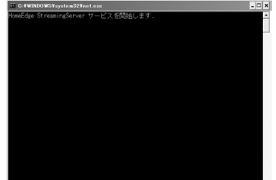

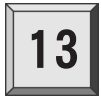

[次へ]をクリックしてください。

- → 選択するオプションにチェック を付けてください。
- → Readme.txtにはマニュアル等に 記載されていない事項が記載されていますので、インストール時には必ずお読みください。

| インストールの完了                            |     |
|--------------------------------------|-----|
| インストールは完了しました。<br>が果なオゴションを選択してください。 | 022 |
| ▼ デスクトップにショートカット水作成する                |     |
| ▼ 今すぐオンラインユーザ登録する                    |     |
| ☑ Readme.txtを開火                      |     |
|                                      |     |
|                                      |     |
|                                      |     |
|                                      |     |

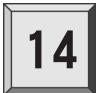

[はい、今すぐコンピュータを再 起動します。]にチェックを付け [完了]をクリックしてください。

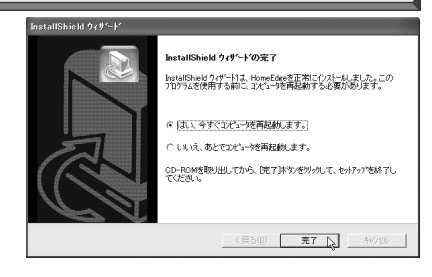

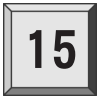

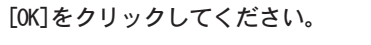

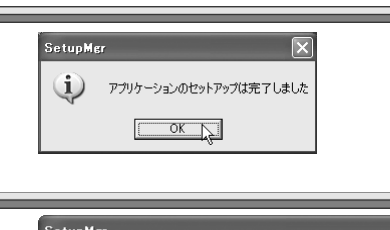

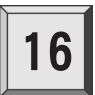

[OK]をクリックしてください。 → コンピュータを再起動します。

| SetupMgr                       | ×       |
|--------------------------------|---------|
| システムを再起動します。開いているアプリケーションがあれば終 | 了してください |
| <u> </u>                       |         |

以上でHomeEdge Serverのインストール作業は完了です。

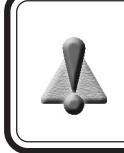

HomeEdge Serverのインストール後にマシン名を変更する場合はメニューサービス用(プレイリストやコンテンツリスト)のデータベースを再構築する必要があります。

### HomeEdge Clientのインストール

HomeEdge Clientに関連するアプリケーションを一括でインストールします。 Windows Me/Windows 2000/Windows XPとも同様の手順でインストールを行います。 ここでは、Windows XP 環境へのインストールを例に説明します。

『CRM-1』をご使用の場合には、HomeEdge をインストールする前に『HomeEdge ソフト ウェアインストール CD』内にある[CRM-1]フォルダを開き、[CRM1\_Setup.exe]をダブ ルクリックしてください。ただし CRM-1 添付ソフトは使用できません。

- ※ インストール作業を行う場合は、システム設定の変更を行える資格を持つユーザー ID (Administrator、コンピュータの管理者等)でログオンしてください。
- ※ インストール作業を行う前に、現在起動しているすべてのアプリケーションや常駐ソフ トウェアを終了してください。
- ※ コンピュータウィルスの駆除ソフトウェアをインストールしている場合は、一時的に常 駐を解除(無効)にしてください。インストール完了後、元の状態に戻してください。

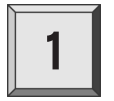

 $\mathbb{F}$ HomeEdgeソフトウェアインストールCD』をCD-ROMドライブにセットしてください。

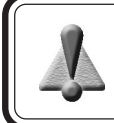

すべてのインストールが終了するまで、『HomeEdgeソフトウェアインストール CD』を CD-ROM ドライブから取り出さないでください。

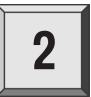

#### CD-ROMが自動起動します。

※ CD-ROMが自動起動しない場合は[スタート]メニューから[すべてのプログラム] (Windows Me/Windows 2000環境ではプログラム)→[アクセサリ]→[エクスプロー ラ]を起動し、CD-ROMを挿入したドライブを選択して開き、[SetupMgr.exe]をダブ ルクリックしてください。

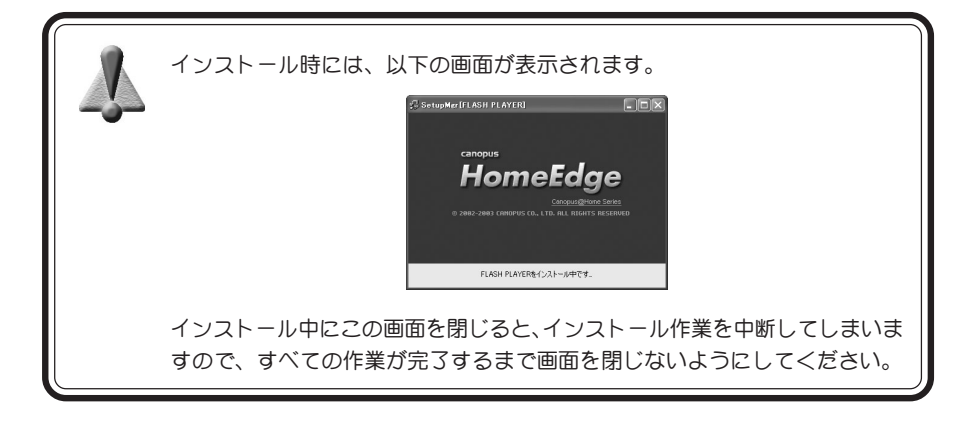

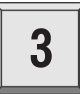

[次へ]をクリックしてください。

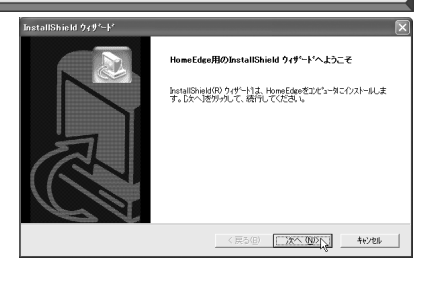

4

使用許諾契約が表示されますバ ンドルソフトウェアのため、製 品本体の内容に準拠します。同 意される場合のみ[はい]をク リックしてください。使用許諾 契約に同意されない場合は[いい え]をクリックし、インストール 作業を中断して当社カスタマー サポートまで書面にてご連絡く ださい。

※ 使用許諾契約に同意されない場 合、本ソフトウェアはお使いいた だけません。 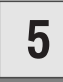

### ユーザー名、会社名およびシリア ル番号をキー入力し、[次へ]をク リックしてください。

- ※ シリアル番号は、シリアルナン バーシールに記載されています
- ※0(ゼロ)と0(オー)、1(アイ)と1 (イチ)など似ている文字がありま す。シリアル番号が誤っていると いうメッセージが表示された場 合には、これらの文字を確認して ください。

| 情報を入力してください。          |                    | a de la companya de la companya de l |
|-----------------------|--------------------|----------------------------------------------------------------------------------------------------|
| コーザ名、会社名、および製品のソリアル書  | を入力してから、じたへ体的を外がして | いだおい。                                                                                                    |
|                       |                    |                                                                                                    |
| 1-9%5(U):<br>Manual-1 |                    |                                                                                                    |
| A11.0 (0)             |                    |                                                                                                    |
| Canopus               |                    |                                                                                                    |
| (J)76番号(S)            |                    |                                                                                                    |
|                       |                    |                                                                                                    |

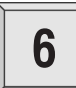

#### [次へ]をクリックしてください。

※ インストール先のフォルダを変 更する場合は[参照]をクリック し、フォルダを指定してください。

| インストール先の選択<br>セットアップがファイルをインストール | するフォルタを選択してください。                        |           |         |
|----------------------------------|-----------------------------------------|-----------|---------|
| セットアッフりま、次のフォルタリこト               | HomeEdge をインストールします。                    |           |         |
| このフォルダへのインストールは、                 | . [次へ]本物を炒っりします。                        |           |         |
| Right a big And a start i        | 風合け (品間)まかぶかしみ ていいかち                    | 離開してくだねい。 |         |
| 9407/48/9 ~17XF~8/9 QA           | 10 C 10 C 10 C 10 C 10 C 10 C 10 C 10 C |           |         |
| 2007809 ~1021~03 @2              | 9816. (5783) // C///O (746/ C           |           |         |
| -10xh-4年の7417                    |                                         |           | 450 (D) |

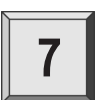

### [Client]にチェックを付け、[次 へ]をクリックしてください。

※ [StreamingServer]にはチェック を付けないでください。

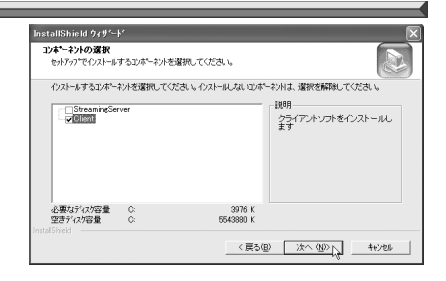

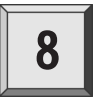

HomeEdgeのアイコンを登録する フォルダを選択し[次へ]をク リックしてください。

| <b>フロケラム フォルタ・の選択</b><br>フロケラム フォルタを選択してください。                                                                 |                                                |
|----------------------------------------------------------------------------------------------------|------------------------------------------------|
| をサアッフリよ、次にリストされてしいろフログラム フォルタ<br>か、またしは既存のフォルダ リストから1つを選択す<br>フログラム フォルダ(型):<br>Concourt Konne Edge           | れこうカクラム アイロンを追加します。新し、1746ダ名を入力する<br>ることもできます。 |
| 開存の744が後<br>Parcose<br>Intel Agolication Accelerator<br>SPECTRA Utilities<br>アクセゴリ<br>ゲーム<br>スタートアップ<br>管理シール |                                                |

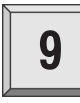

### HomeEdgeで使用するネットワーク インターフェースを選択し[次へ] をクリックしてください。 ※ [自動]を選択した場合、最初に見

~ [日勤] と度がした場合、取物に充 つかったネットワークを使用し ます。

| InstallShield ウィザペート*                      |            |  |
|--------------------------------------------|------------|--|
| ネットワークの選択<br>HomeEdgel C使用するネットワークの選択を行います |            |  |
| 使用するネットワークを選択してください。                       |            |  |
| 白動                                         |            |  |
|                                            |            |  |
|                                            |            |  |
| nstalSirield                               |            |  |
|                                            | 次へ (10)> 1 |  |

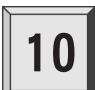

[次へ]をクリックしてください。 → 選択するオプションにチェック を付けてください。

→ Readme.txtにはマニュアル等に 記載されていない事項が記載されていますので、インストール時には必ずお読みください。

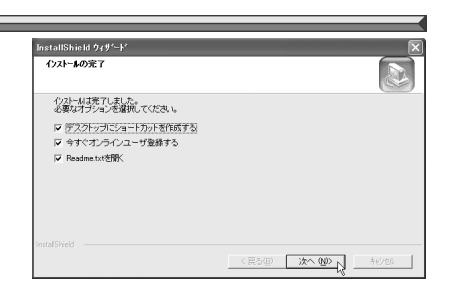

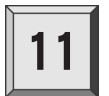

[はい、今すぐコンピュータを再 起動します。]にチェックを付け [完了]をクリックしてください。

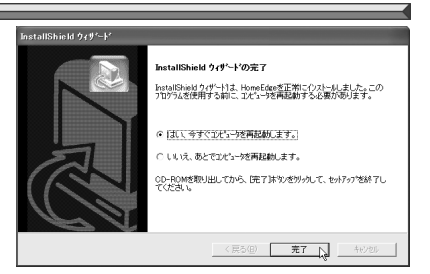

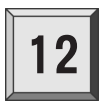

[OK]をクリックしてください。

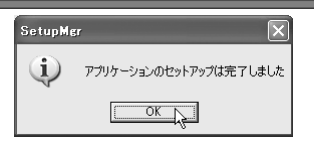

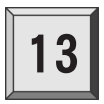

[OK]をクリックしてください。 → コンピュータを再起動します。

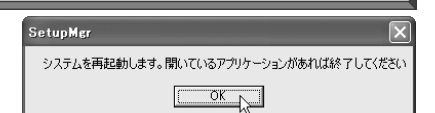

以上でHomeEdge Clientのインストール作業は完了です。

## ■ インストール後の動作確認

### ■ HomeEdge Environment Checkerで動作確認

HomeEdge Environment Checker は HomeEdge のインストール後、コンテンツ配 信を行うことが可能な環境かどうかを調べるツールです。HomeEdgeサーバーと クライアントの接続やハードディスクの転送スピードなどを調べることができ ます。

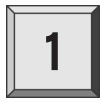

 $\mathbb{P}^{\mathsf{F}}$ HomeEdgeソフトウェアインストールCD』をCD-ROMドライブにセットしてください。

※ CD-ROMが自動起動する場合はキャンセルしてください。

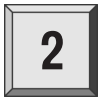

[スタート]メニューから[すべてのプログラム](Windows 2000環境ではプログ ラム)→[アクセサリ]→[エクスプローラ]を起動し、CD-ROMを挿入したドライ ブを選択して開き、[Tools]フォルダを開いてください。

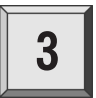

[HETEST.exe]をダブルクリック してください。

| (          |   |
|------------|---|
| HETEST.exe | Ì |

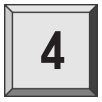

. HomeEdge Environment Checkerが 起動します。

| 🕯 HomeEdge Environment Checker                                                         | × |
|----------------------------------------------------------------------------------------|---|
| Network HDD VersionInfo                                                                | _ |
| 「Info<br>HomeEdge MenuService及びHomeEdge StreamingServerが起動してい<br>ます。管理者ツールから停止させてください。 |   |
|                                                                                        |   |
| Retry() ServerTest(s) Client Test()                                                    |   |
| Close((2)                                                                              |   |

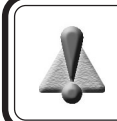

HomeEdge Environment Checkerの使用方法については『HomeEdgeソフトウェ アインストール CD』内の[Tools]→[HETEST.txt]を参照してください。

### ■ HomeEdge Player で動作確認

HomeEdge のインストール後、HomeEdge Player(HomeEdge Client側)で動作確 認を行います。

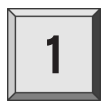

デスクトップ上にある[HomeEdge Player]をダブルクリックしてく ださい。

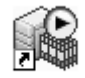

→ HomeEdge Playerが起動します。

HomeEdgePI...

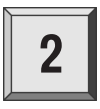

[CONTENTS]内の をクリックし、 サーバーの情報が表示できれば設 定は正常に行われています。

| contents<br>canopus-manual | X   |
|----------------------------|-----|
| □ canopus-manual<br>… ライブ  | -42 |
| Test                       |     |
|                            |     |
|                            |     |
|                            |     |
|                            |     |

[CONTENTS]内にサーバーの情報が表示されない場合は、p.24の「HomeEdge が正常に 動作しない場合」を参照してください。

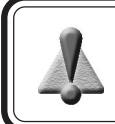

ネットワークセキュリティソフト等をインストールしているとHomeEdgeの通 信が制限されます。

## ◎ アンインストール

アプリケーションを使用しなくなった場合には、アンインストールすることができま す。また、アプリケーションのアップデートを行う場合には、アンインストール後に 新しいアプリケーションのインストールを行うようにしてください。ここではWindows XP 環境の手順でHomeEdge Serverの削除を例に説明します。

- ※ アンインストールを開始する前に、現在起動しているアプリケーションや常駐ソフト ウェアを終了してください。
- ※ アンインストールする場合には、システム設定の変更を行える資格を持つユーザー ID (Administrator、コンピュータの管理者等)でログオンしてください。
- ※ コンピュータウィルスの駆除ソフトウェアをインストールしている場合は、一時的に常 駐を解除(無効)にしてください。インストール完了後、元の状態に戻してください。

※ HomeEdge Clientのアンインストールでは多少画面が異なります。

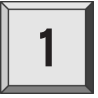

## [スタート]メニューから[コントロールパネル]へ進み、[プログラムの追加と削除]をクリックしてください。

※ Windows 2000環境では[スタート]メニューから[設定]→[コントロールパネル] へ進み、[アプリケーションの追加と削除]をクリックしてください。

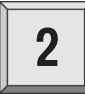

削除できるソフトウェアの一覧が 表示されますので、[HomeEdge]を 選択し、[変更と削除]をクリック してください。

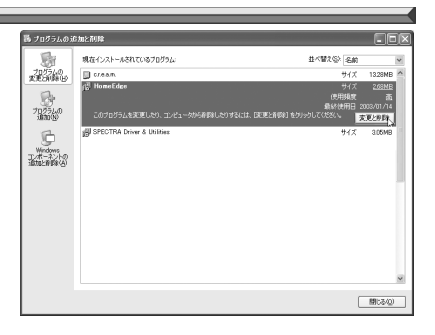

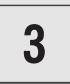

[削除]を選択し、[次へ]をクリッ クしてください。

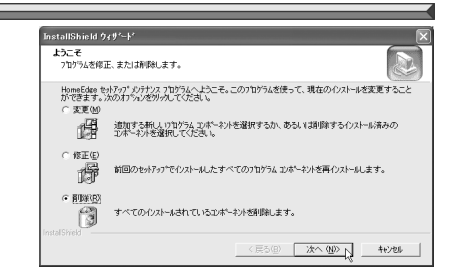

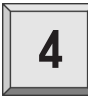

ファイル削除確認のメッセージが 表示されますので、[OK]をクリッ クしてください。

- → コマンドプロンプトウィンドウ が起動します。
- → アンインストールを開始します。

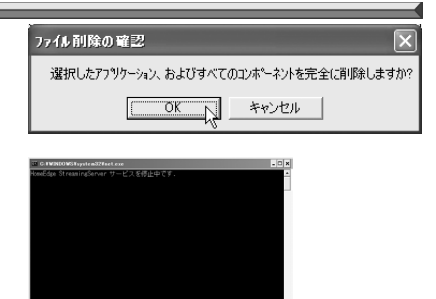

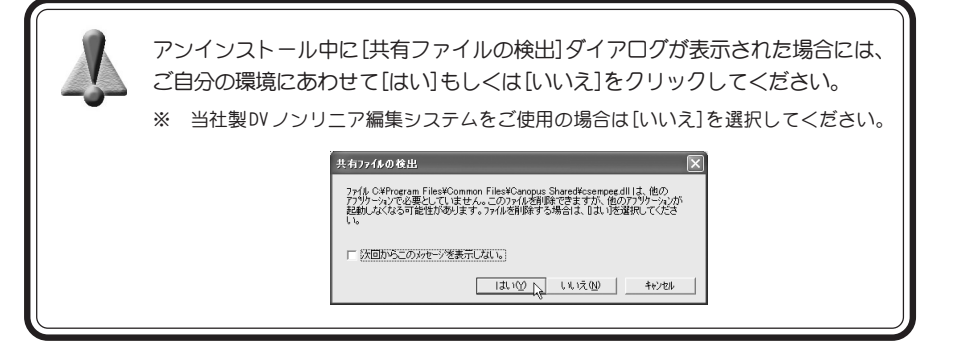

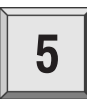

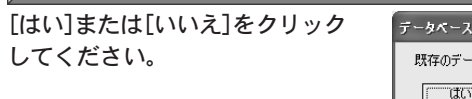

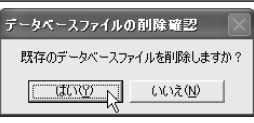

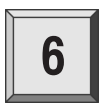

[完了]をクリックしてください。

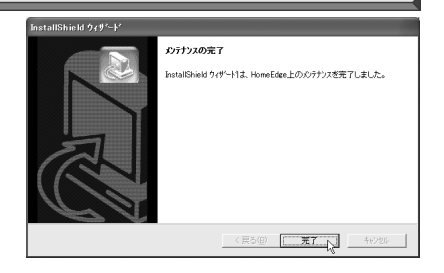

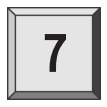

\_\_\_\_\_ [閉じる]をクリックしてくだ さい。

| <u></u>     | 現在インストールされているプログラム。                             | 並べ替えると、名前             |       |
|-------------|-------------------------------------------------|-----------------------|-------|
| 実更と削除し      | ● G.F.S.A.M.<br>日本                              | サイズ<br>(学校56407       |       |
| On.         | 210 I HERE & M. F. HER. S. B. B. C. C. D. C. B. | 最終使用日 20              |       |
| 70751.0     | このプログラムを変更したり、コンピュータから削除したりするには、日               | 変更と利用計をクリックして(きさい。 東西 | ELĂ ( |
| . (B20(D)   | B SPECTRA Driver & Utilities                    | <b>#</b> 4%           | 3.051 |
| D.          |                                                 |                       |       |
| Wedows      |                                                 |                       |       |
| <b>新新新教</b> |                                                 |                       |       |
|             |                                                 |                       |       |
|             |                                                 |                       |       |
|             |                                                 |                       |       |
|             |                                                 |                       |       |
|             |                                                 |                       |       |
|             |                                                 |                       |       |
|             |                                                 |                       |       |
|             |                                                 |                       |       |

以上でアンインストール作業は完了です。

## ☑ HomeEdge が正常に動作しない場合

『HomeEdgeをインストールしたけれど正常に動作しない』という場合は以下の項目を 確認してください。

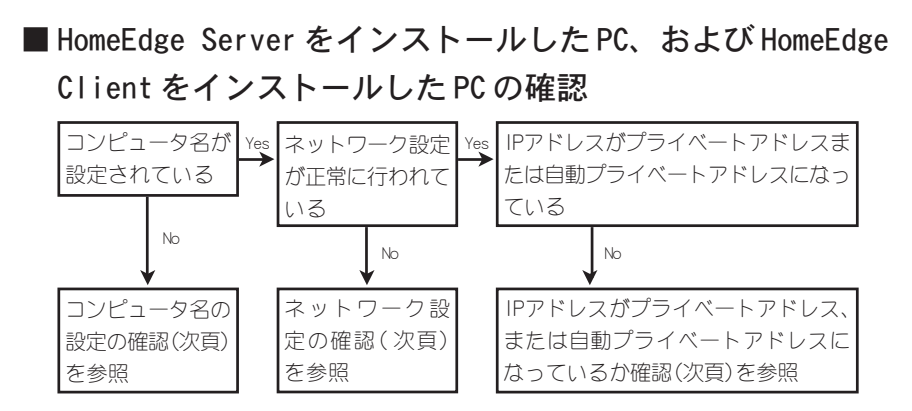

■HomeEdge ClientをインストールしたPCの確認

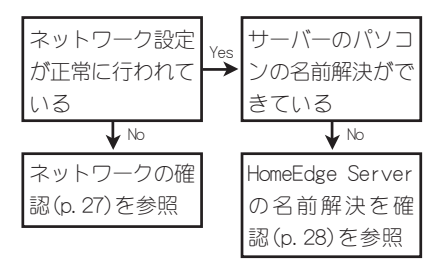

■HomeEdge ServerをインストールしたPCの確認

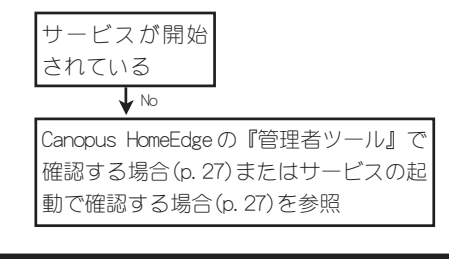

HomeEdge はルーターを越えて接続することはできません。

### 🖬 FAQ

■ HomeEdgeのServerおよびClientのネットワーク設定を確認する

- ・ コンピュータ名の設定の確認
  - (1). [スタート]メニューから[マイコンピュータ]上で右クリックし、[プロパティ]を 選択してください。[システムのプロパティ]ウィンドウが起動しますので [コンピュータ名]タブを選択し、[変更]ボタンをクリックすることで[コン ピュータ名]が表示されます。
  - ※ Windows 2000環境では[マイコンピュータ]から[コントロールパネル]→[システム]を起動し、[ネットワーク ID]タブを選択してください。
- ネットワーク設定の確認
  - (1). [スタート]メニューから[すべてのプログラム] (Windows Me/Windows 2000環境 ではプログラム)→[アクセサリ]→[コマンド プロンプト]を選択してください。
  - → [コマンドプロンプト]ウィンドウが起動します。
  - (2). 「ipconfig」とキー入力し、[Enter]キーを押してください。
  - → IPアドレスとサブネットマスクが表示されます。
- IPアドレスがプライベートアドレス、または自動プライベートアド レスになっているか確認

(1). IPアドレスは次のいずれかに該当していない場合は使用することができません。

- 10. 0. 0. 0 ~ 10. 255. 255. 255
- 172. 16. 0. 0 ~ 172. 31. 255. 255
- 192. 168. 0. 0 ~ 192. 168. 255. 255 (192. 168. x. 0 と 192. 168. x. 255 は除く)
- 169. 254. 0. 0 ~ 169. 254. 255. 255
- (2). IP アドレスとサブネットマスクを 10 進数から 2 進数に変換します。

| 例) | IP Address<br>Subnet Mask | 172.<br>255.                  | 16.<br>255. | 17.<br>255. | 70.<br>0. |
|----|---------------------------|-------------------------------|-------------|-------------|-----------|
| I  | IP アドレスと                  | サブネットマ                        | スクを 10 進数か  | ら2進数に変換     | すると…      |
|    | IP Address<br>Subnet Mask | - <u>10101100</u><br>11111111 | 00010000    | 00010001    | 01000110  |
|    | ネット                       | - ワークアドレ                      | ス           |             | ホストアドレス   |

上記のように変換されます。

※ それぞれの2進数は8桁で表記します。数値を右詰めにし、足りない桁 は左側に0を補って8桁にしてください。 2 進数に変換されたサブネットマスクの「1」の部分の上側の数値が、ネットワークアドレスを表しています。 2 進数に変換されたサブネットマスクの「0」の部分の上側の数値が、ホストアドレスを表しています。

- (3). HomeEdge Serverをインストールした PCと HomeEdge Client をインストールした PCのネットワークアドレスは同じになっているかを確認してください。
- (4). HomeEdge ServerをインストールしたPCとHomeEdge ClientをインストールしたPCのホストアドレスは異なっているかを確認してください。
- (5). ホストアドレスがすべて「1」、またはすべて「0」でないことを確認してください。

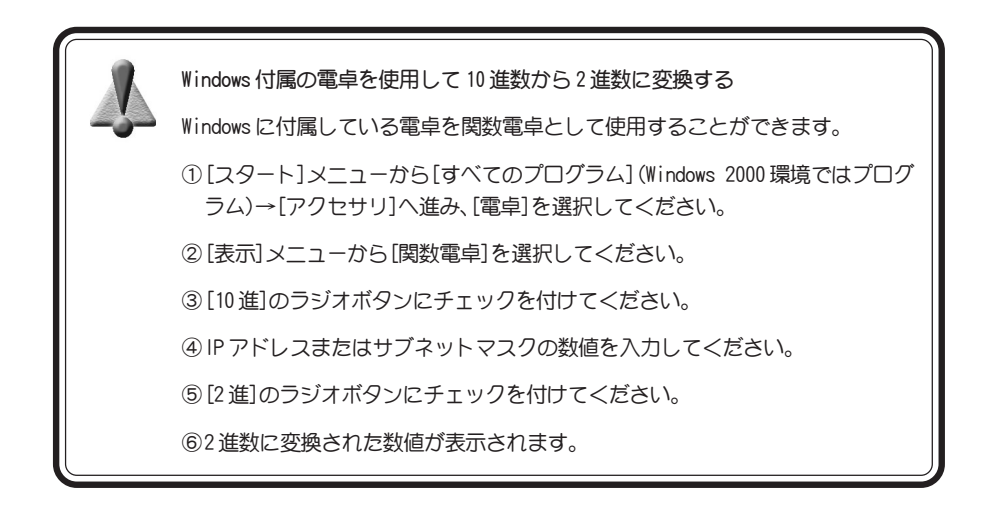

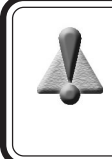

自動プライベートアドレスとは…

自動プライベートアドレスとは、コンピュータに対してそのコンピュータ自身が IP アドレスを自動的に割り当てたアドレスのことをいいます。

### ■HomeEdgeのServerの設定を確認する

- Canopus HomeEdgeの『管理者ツール』で確認する場合
  - (1). [スタート]メニューから[すべてのプログラム] (Windows 2000 環境ではプログ ラム)→[Canopus HomeEdge]と進んで『管理者ツール』を選択してください。
  - (2). [管理者ツール]ウィンドウが起動します。[管理者ツール]ウィンドウの最下部に [実行状態です]と表示されていれば設定は正常に行われています。
- ・ サービスの起動で確認する場合
  - サーバーをインストールしたPCで、[スタート]メニューから[マイコンピュー 9]上で右クリックし、[管理]を選択してください。[コンピュータの管理]ウィン ドウガ起動しますので[サービスとアプリケーション]をダブルクリックしてく ださい。ダブルクリック後、サービスをクリックしてください。
  - ※ Windows 2000 環境の場合、サーバーをインストールしたPCの[マイコンピュー 9]から[コントロールパネル]→[管理ツール]→[サービス]をダブルクリックし てください。
  - (2). サービス状況が表示されます。以下のサービスが[開始]と表示されていれば設定は正常に行われています。
    - HomeEdge Menu Service
    - HomeEdge StreamingServer
  - (3). [開始]と表示されていない場合は PC を再起動してください。

### ■HomeEdgeのClientの設定を確認する

- ネットワークの確認
  - (1). [スタート]メニューから[すべてのプログラム] (Windows Me/Windows 2000環境ではプログラム)→[アクセサリ]と進み[コマンドプロンプト]を起動してください。
  - → [コマンドプロンプト]ウィンドウが起動します。
  - (2). ping 192. 168. 0. 100 と入力してください。 (<u>192. 168. 0. 100</u>の部分は HomeEdge Server をインストールした PCの IP アドレ スを入力してください。)
  - (3). 以下のように表示された場合、設定は正常に行われています。

```
Pinging 192.168.0.100 with 32 bytes of data:
Reply from 192.168.0.100:bytes=32 time<10ms TTL=128
Reply from 192.168.0.100:bytes=32 time<10ms TTL=128
Reply from 192.168.0.100:bytes=32 time<10ms TTL=128
Reply from 192.168.0.100:bytes=32 time<10ms TTL=128
Ping statistics for 192.168.0.100:
        Packets:Sent=4, Received=4, Lost=0(0% loss),
Approximate round trip times in milli-seconds:
        Minimum=0ms, Maximum = 0ms, Average = 0ms
```

以下のように表示された場合、通信は行えません。

```
Pinging 192. 168. 0. 100 with 32 bytes of data:
Request timed out.
Request timed out.
Request timed out.
Request timed out.
Pinging statistic for 192. 168. 0. 100:
        Packets:Sent=4, Received=0, Lost=4(100% loss),
Approximate round trip times in milli-seconds:
        Minimum=0ms, Maximum = 0ms, Average = 0ms
```

上記のように表示された場合は、ネットワークケーブル等の接続の問題、また はネットワークセキュリティソフト等をインストールしているために通信が制 限されているなどの原因が考えられます。

- HomeEdge Serverの名前解決を確認
  - (1). [スタート]メニューから[コントロールパネル]→[ネットワークとインターネット接続]を選択してください。
  - ※ Windows 2000環境の場合はデスクトップ上の[マイネットワーク]をダブルクリックしてください。
  - (2). [ネットワーク接続を表示]をダブルクリックしてください。
  - → 自分のパソコン(HomeEdge ClientをインストールしているPC)とHomeEdge ServerをインストールしているPCのアイコンが表示された場合は、設定が正常 に行われています(PCの起動後、表示されるまで、数分~30分程度かかる場合が あります)。

HomeEdge Serverの名前が確認できない場合は、Windowsのインストールおよび 設定が正しく行われていないなどの原因が考えられます。

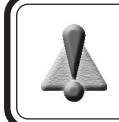

再生時に必要な再生コーデックはお客様自身でご用意ください。Canopus DV Codecは当社ホームページよりダウンロードすることでご利用いただけます。